## **HIKVISION**<sup>™</sup> TECHNICAL BULLETIN

| Title:           | Internet Explorer: ActiveX Control Not Registered |          |     |       |   |  |
|------------------|---------------------------------------------------|----------|-----|-------|---|--|
| Date:            | 9/17/2010                                         | Version: | 1.0 | Pages | 2 |  |
| Product:         | HIKvision IP Cameras, DVR's and NVR's             |          |     |       |   |  |
| Action Required: | Add address as Truste                             | d Site   |     |       |   |  |

When trying to connect to a HIKvision DVR using Internet Explorer, you may get the message, "ActiveX control not registered". Here's what to do:

• At the top of Explorer, go to Tools, then Internet Options,

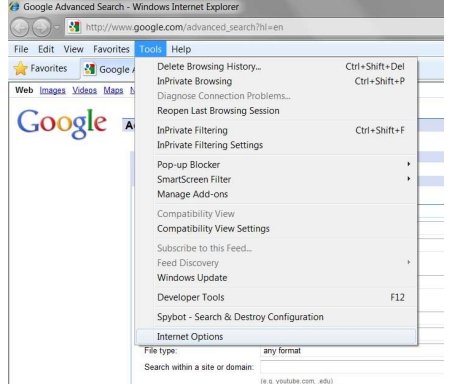

• Click on the Security tab

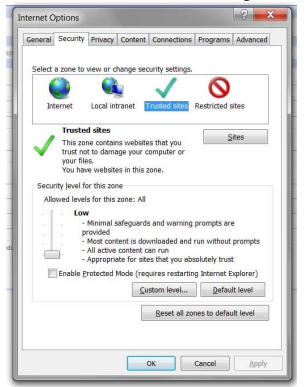

- Click on Trusted Sites, then Sites
- Click on Add, then Close

| nisten sites                                   |                                                                                       |                           |                                               |
|------------------------------------------------|---------------------------------------------------------------------------------------|---------------------------|-----------------------------------------------|
| asted sites                                    |                                                                                       |                           |                                               |
| You can add and rem<br>in this zone will use t | ove websites from<br>he zone's security s                                             | this zone. Al<br>ettings. | l websites                                    |
| Add this website to the zone:                  |                                                                                       |                           |                                               |
| http://www.google.com                          |                                                                                       |                           | Add                                           |
|                                                |                                                                                       |                           |                                               |
| websites:                                      |                                                                                       |                           |                                               |
|                                                |                                                                                       |                           | emove                                         |
|                                                |                                                                                       |                           |                                               |
|                                                |                                                                                       |                           |                                               |
|                                                |                                                                                       |                           |                                               |
|                                                |                                                                                       |                           |                                               |
| Require server verification                    | (https:) for all site:                                                                | s in this zone            |                                               |
| Require server verification                    | (https:) for all site:                                                                | s in this zone            |                                               |
| Require server verification                    | (https:) for all site:                                                                | s in this zone            | Close                                         |
| Require server verification                    | (https:) for all site:                                                                | s in this zone            | Close                                         |
| Enable Protected Mo                            | (https:) for all sites                                                                | s in this zone            | Close                                         |
| Enable Protected Mo                            | (https:) for all sites<br>de (requires restar<br>Custom level                         | ting Internet             | Close<br>Explorer)                            |
| Enable Protected Mo                            | (https:) for all sites<br>de (requires restar<br><u>C</u> ustom level                 | in this zone              | Close<br>Explorer)<br>ult level               |
| Enable Protected Mo                            | (https:) for all sites<br>de (requires restan<br>Qustom level<br>Beset all :          | ting Internet             | Close<br>Explorer)<br>ult level               |
| Enable Protected Mo                            | (https:) for all site:<br>de (requires restart<br>Qustom level<br><u>B</u> eset all ; | ting Internet             | Close<br>Explorer)<br>ult level<br>sult level |
| Enable Protected Mo                            | (https:) for all site:<br>de (requires restar<br>Custom level<br><u>R</u> eset all ;  | ting Internet             | Close<br>Explorer)<br>ult level<br>sult level |

• Then make sure trusted Sites is still selected, then click on Custom Level

Hikvision USA, Inc. 908 Canada Court, Industry, CA 91748 Phone: 909-895-0400 Fax: 909-595-0788 Email: sales@hikvisionusa.com <u>Website: www.hikvisionusa.com</u>

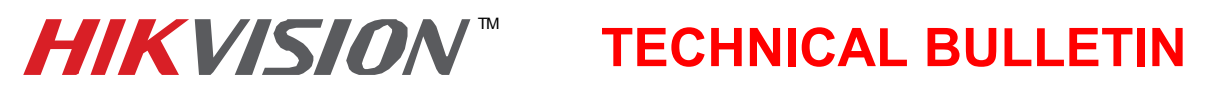

| Title:           | Internet Explorer: ActiveX Control Not Registered |          |     |       |   |  |
|------------------|---------------------------------------------------|----------|-----|-------|---|--|
| Date:            | 9/17/2010                                         | Version: | 1.0 | Pages | 2 |  |
| Product:         | HIKvision IP Cameras, DVR's and NVR's             |          |     |       |   |  |
| Action Required: | Add address as Trusted Site                       |          |     |       |   |  |

## • Set to Low

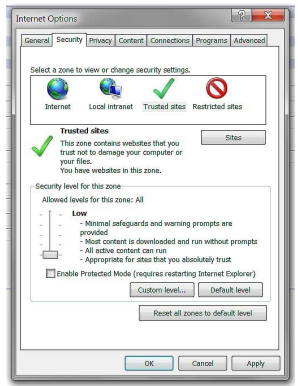

- Click OK
- Close and Restart Explorer

You should now be able to connect to the DVR's Login page.